# **C** ThingSpeak

# **CREAR UN CANAL A THINGSPEAK**

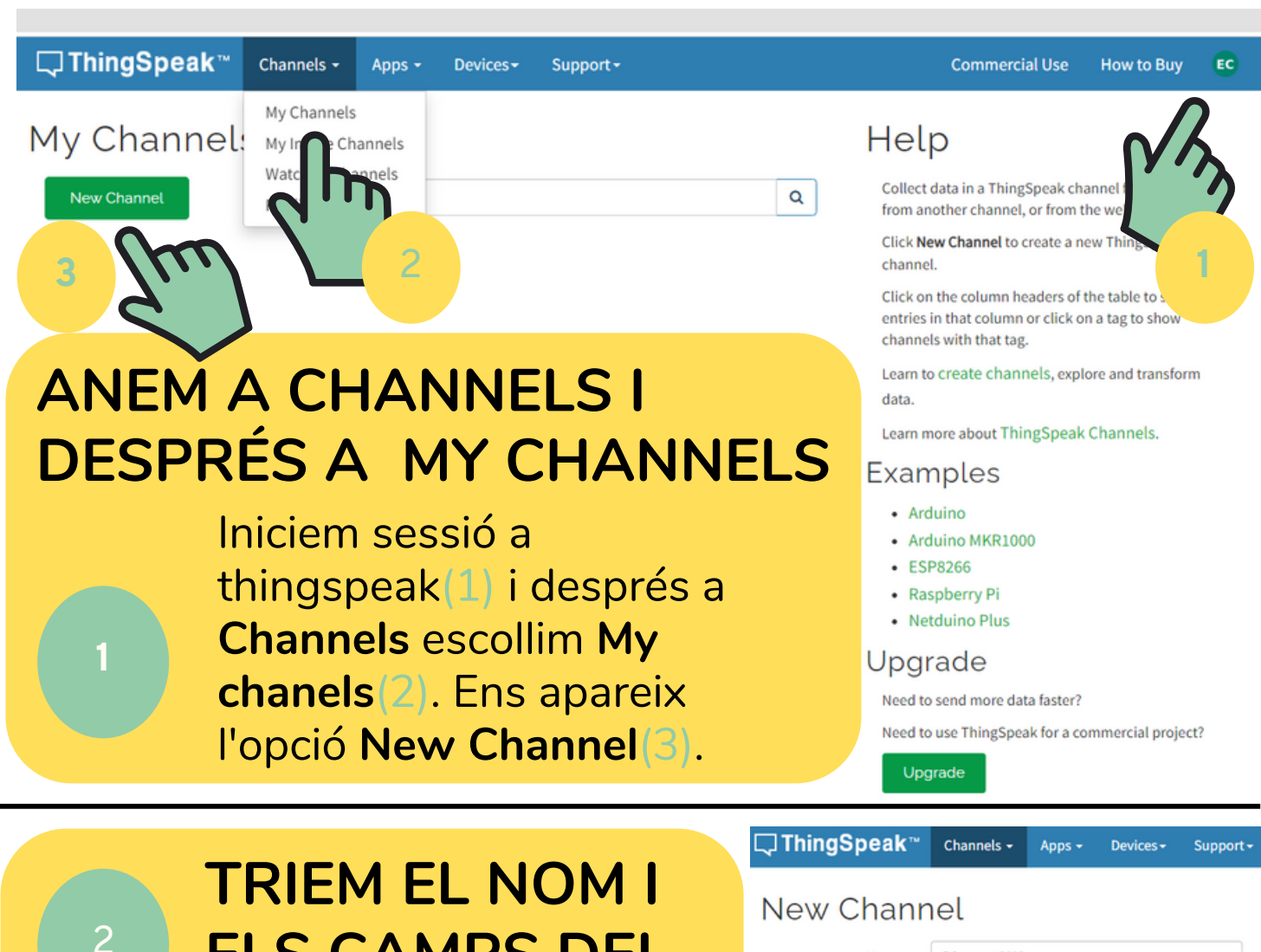

# ELS CAMPS DEL CANAL

Activem els camps que necessitem marcant-los i després els hi donem un nom. Tenim fins a 8 camps per cadascun dels 4 canals de la versió gratuita de Thingspeak. A baix de tot guardem el canal

Show Status

| Name        | Educacont2023                                                                               |   |
|-------------|---------------------------------------------------------------------------------------------|---|
| Description | Aprèn lot mesurant la qualitat de l'aire amb<br>ESP32STEAMakers i comparteix-ho al ROBOLOT. |   |
| Field 1     | Temperatura                                                                                 |   |
| Field 2     | Humitat                                                                                     |   |
| Field 3     |                                                                                             |   |
| Field 4     |                                                                                             |   |
| Field 5     |                                                                                             | 0 |

MENÚS DE VISUALITZACIÓ DEL CANAL

Save Channel

Una vegada hem creat el canal necessitarem coneixer una mica els menús de la pàgina que ens permetran, entre altres coses, obtenir les dades que necessitarem perquè des d'ArduinoBlocks i la placa ESP32Steamakers es puguin enviar dades a aquest canal.

## Educacont2023

Channel ID: **1922078** Author: mwa0000028212250 Access: Private

3

Aprèn lot mesurant la qualitat de l'aire amb ESP32STEAMakers i comparteix-ho al ROBOLOT.

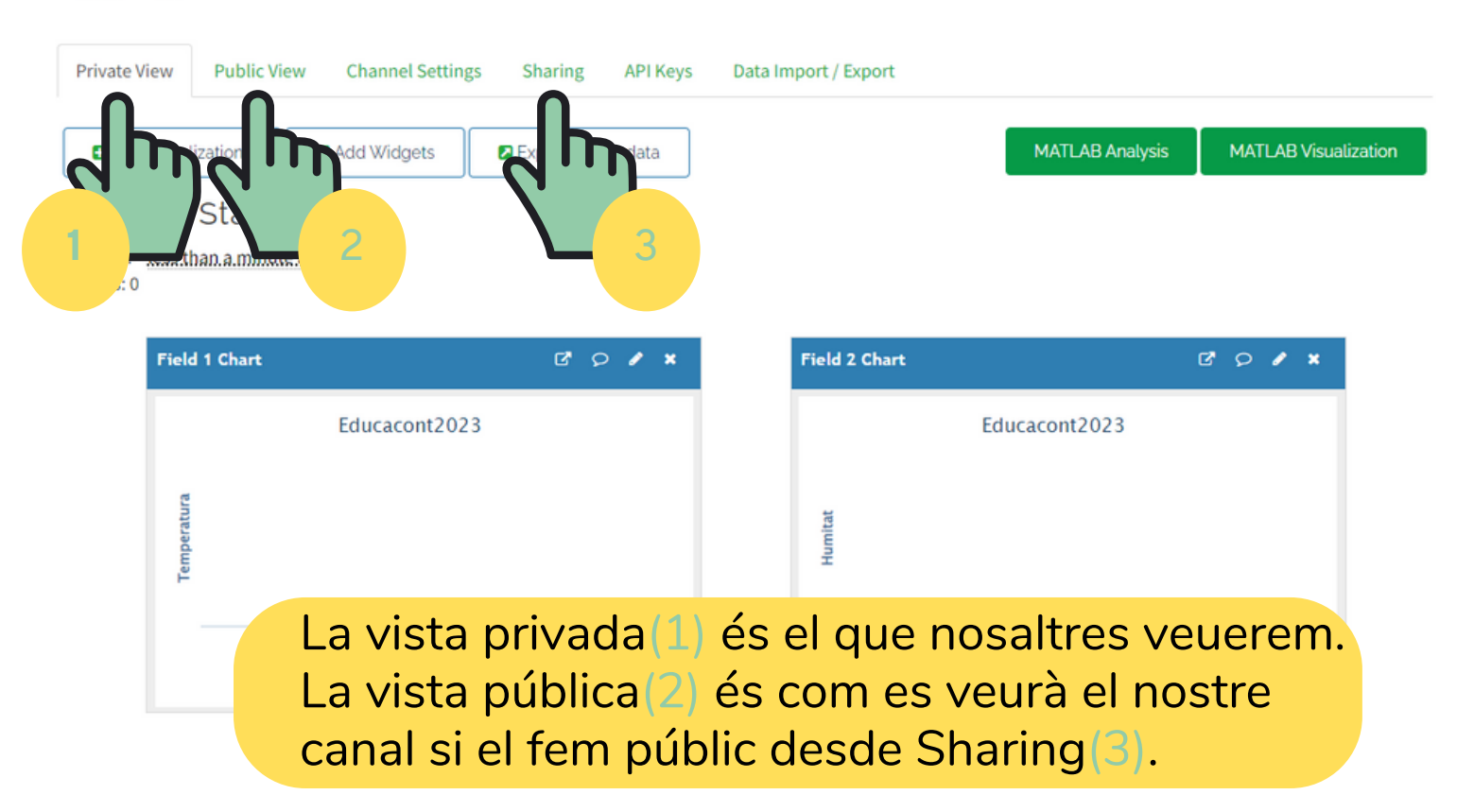

## MENÚ DE CONFIGURACIÓ DEL CANAL

Des de Channel Settings podem canviar el nom del canal, afegir camps, renombrar-los,...(1) A la part de baix del menú hi trobarem el boto per desar els canvis que haguem fet(2).

eed data from this Channel?

Save Channel

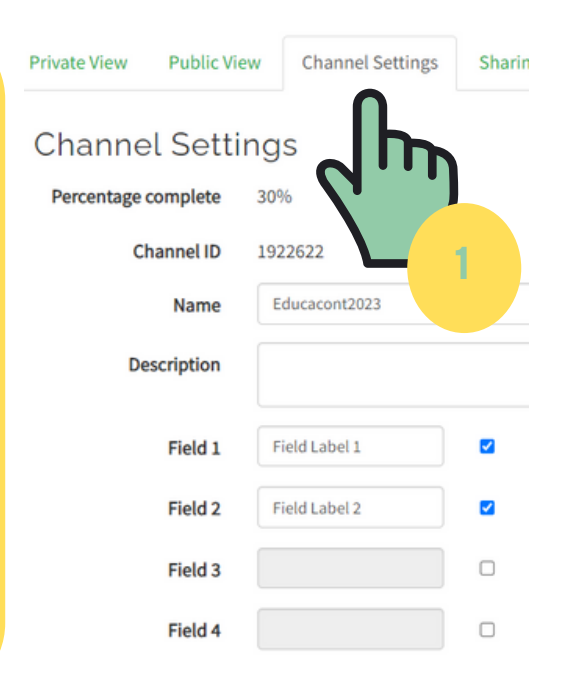

També hi trobem l'opció que ens permet esborrar totes les dades que el nostre canal hagi emmagatzemat en els diferents camps(3). Per últim també és des d'aquí des d'on s'elimina un canal que ja no ens interessi(4).

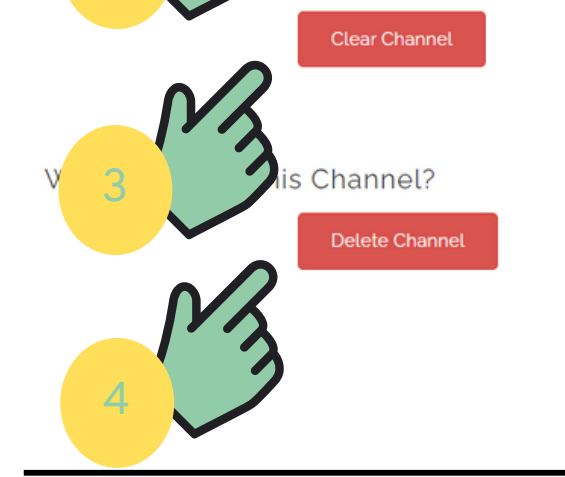

5

## CREACIÓ D'UN DISPOSITIU MQTT

Aquest pas és imprescindible per a poder enviar dades a thingspeak des de la nostra estació Educacont. Arduinoblocks ens demanarà les dades d'aquest dispositiu quan hi fem el programa que envii les dades dels sensors.

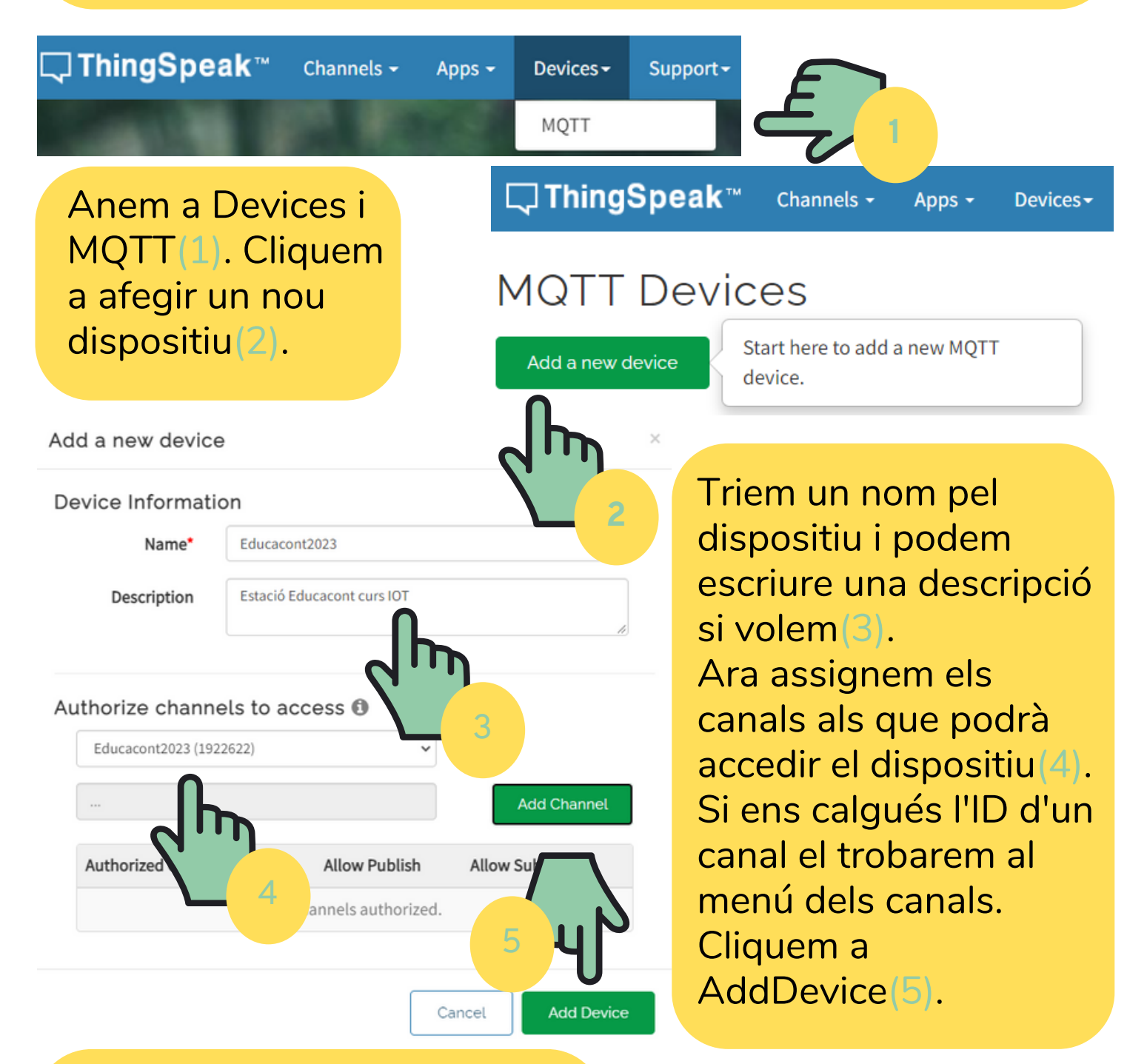

Finalment ens retorna unes

New Device Added

credencials que necessitarem per ArduinoBlocks. Les podem copiar(6) o descarregar(7). El client ID i l'usuari els veiem sempre. Si perdem la contrassenya no la podrem veure ni copiar, però si generar-ne una de nova sempre. Per acabar cliquem a Done(8).

### **Device Information**

ThingSpeak has added a new MQTT device and authorized it to access the channels you selected.

Device Name: Educacont2023

## MQTT Credentials

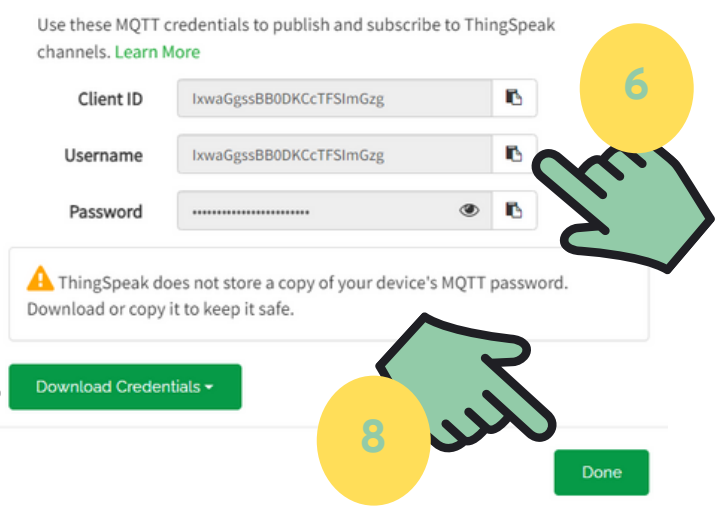